1. Descargar la App desde el PlayStore, buscarla como CoopOnline

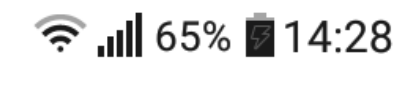

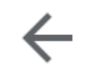

Ŷ

cooponline

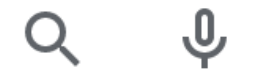

# Quisiste decir: coop online

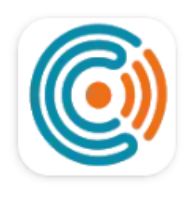

CoopOnline ProCoop • Herramientas ▹ Instalada

2. Abrir la App y elegir como Entidad a la Cooperativa de Rawson

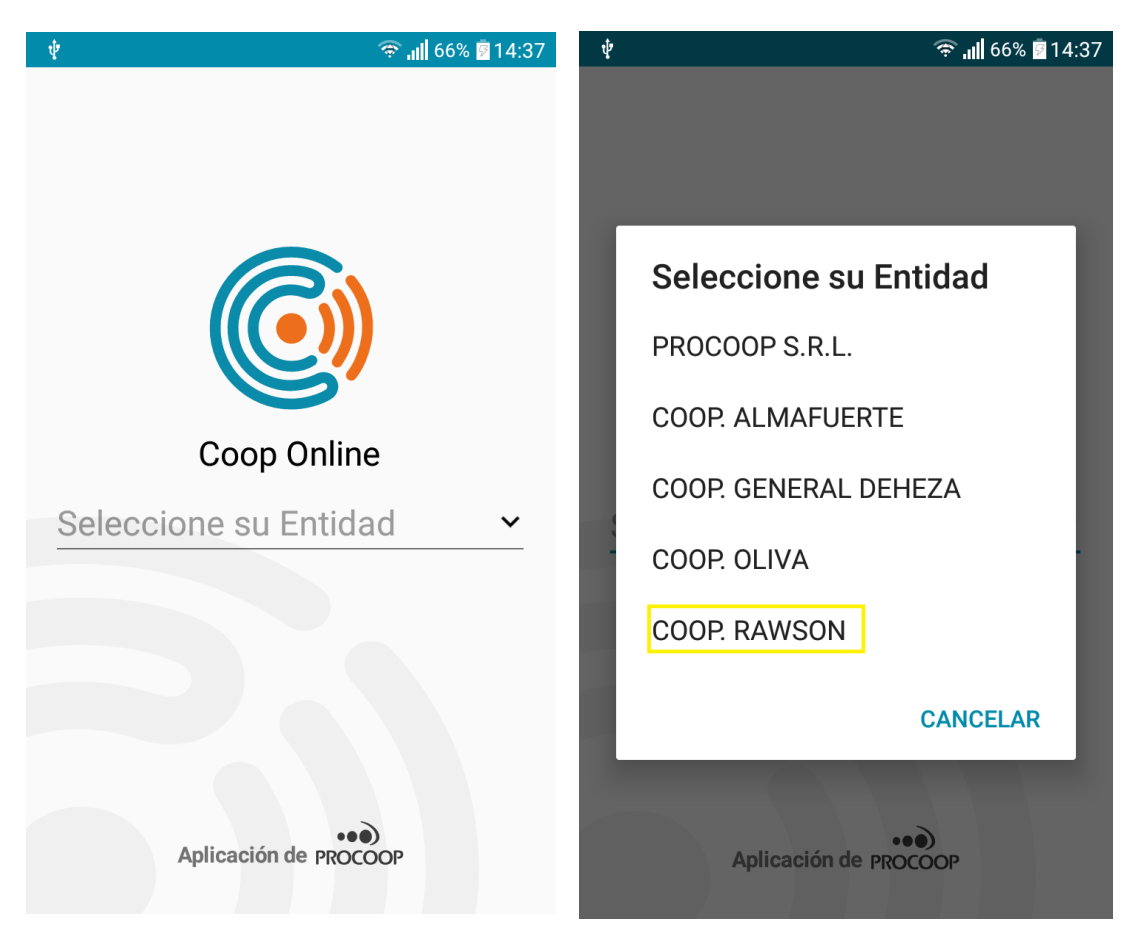

3. Registrarse por primera vez con un correo electrónico existente

| 🛜 📶 67% 🖹 14:04                                                            | (a) 67% ≜ 14:04                                                            |
|----------------------------------------------------------------------------|----------------------------------------------------------------------------|
| COOPERATIVA DE SERVICIOS PUBLICOS<br>CONSUMO Y VIVIENDA RAWSON<br>LIMITADA | COOPERATIVA DE SERVICIOS PUBLICOS<br>CONSUMO Y VIVIENDA RAWSON<br>LIMITADA |
| Iniciar Sesión Registrarse                                                 | Registrarse Iniciar sesión                                                 |
|                                                                            | Nombre                                                                     |
| Contraseña                                                                 | Apellido                                                                   |
| Mantener sesión iniciada                                                   | Email                                                                      |
| ENTRAR                                                                     | Contraseña                                                                 |
| Olvidé los datos de acceso                                                 | * la contraseña debe tener entre 5 a 30 caracteres                         |
| Coop Online                                                                | Repita la Contraseña                                                       |
| Cambiar la Entidad                                                         | REGISTRARSE                                                                |

4. Activar la cuenta desde el mail que llega al correo electrónico

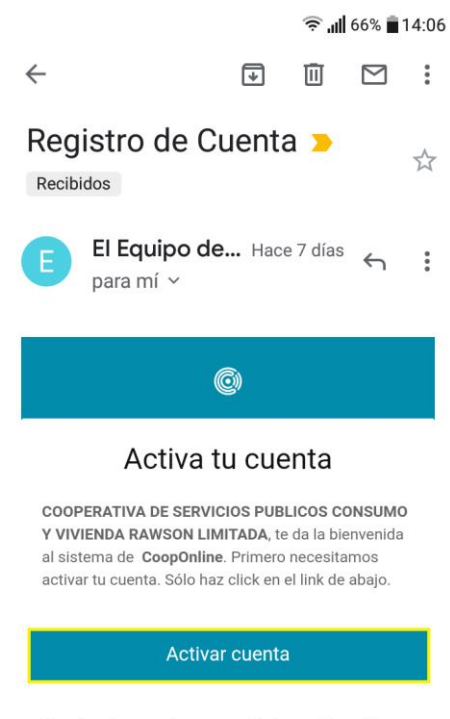

Si no funciona, copia y pega el link a continuación en tu explorador:

5. Ingresar nuevamente a la App con el correo electrónico y la contraseña cargada al registrarse

| COOPERATIVA DE SERVICIOS PUBLICOS<br>CONSUMO Y VIVIENDA RAWSON<br>LIMITADA |  |  |  |  |
|----------------------------------------------------------------------------|--|--|--|--|
| Iniciar Sesión Registrarse                                                 |  |  |  |  |
| Contraseña                                                                 |  |  |  |  |
| ENTRAR                                                                     |  |  |  |  |
| Olvidé los datos de acceso                                                 |  |  |  |  |
| Coop Online                                                                |  |  |  |  |
| Cambiar la Entidad                                                         |  |  |  |  |

6. Una vez ingresado, agregar una cuenta con el número de Socio (Titular) y la contraseña de la página web que si no ha sido modificada por usted, es el mismo número de socio.

|   |                        |   | 🔶 📶 67% 🗖 14:02 |                                     |              |
|---|------------------------|---|-----------------|-------------------------------------|--------------|
| ≡ | Cuentas                | Û | ≡               | Cuentas                             | Ċ            |
|   |                        |   |                 |                                     |              |
|   |                        |   |                 |                                     |              |
|   | + AGREGAR NUEVA CUENTA |   |                 | Añodir Quant                        |              |
|   |                        |   |                 | Anadir Cuent                        | a            |
|   |                        |   |                 | Número Titular/Asoc                 | iado         |
|   |                        |   |                 | Clave Web                           |              |
|   |                        |   |                 | AÑADIR                              |              |
|   |                        |   |                 | * Estos datos lo puede encontrar el | n su factura |
|   |                        |   |                 |                                     |              |
|   |                        |   |                 |                                     |              |
|   |                        |   |                 |                                     |              |
|   |                        |   |                 |                                     |              |

7. En esta pantalla, también podrá ver las notificaciones publicadas por la Cooperativa

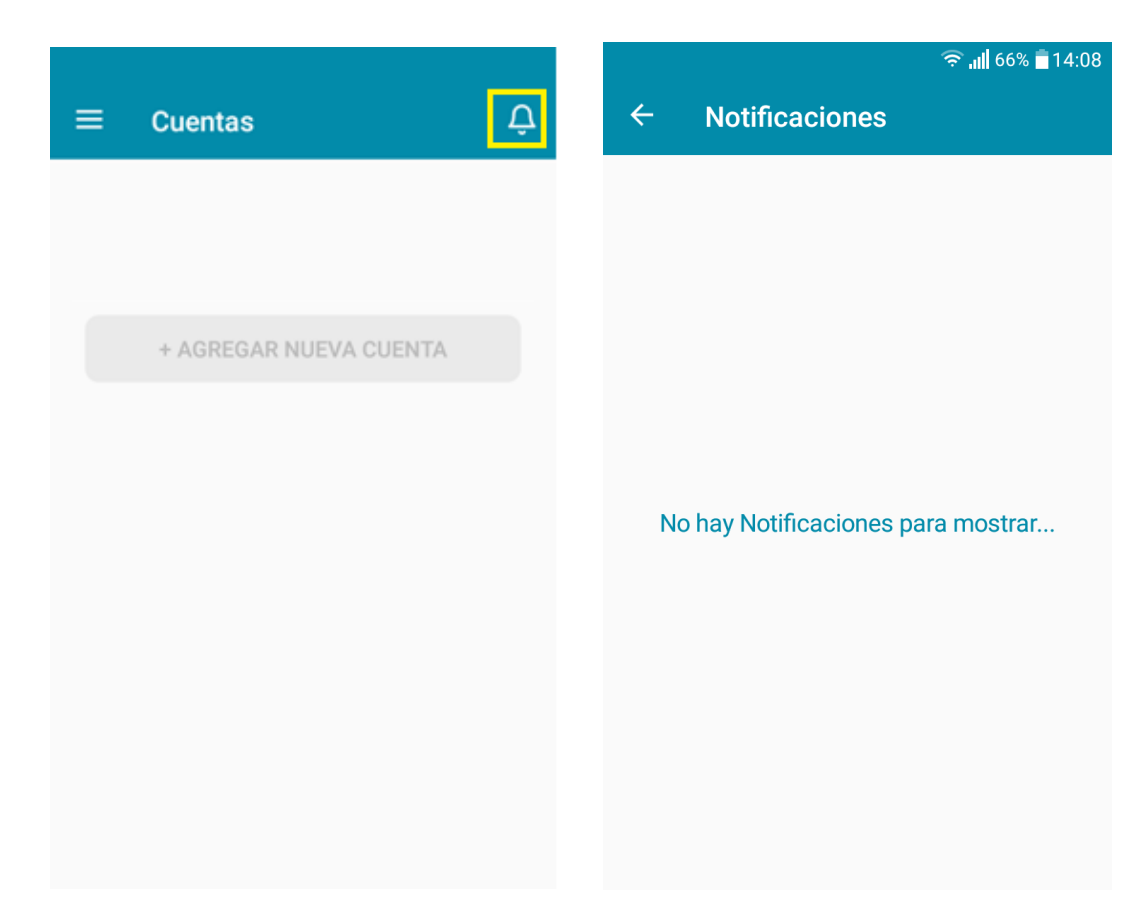

8. En caso de poseer más de una cuenta, seleccionar la cuenta que desea

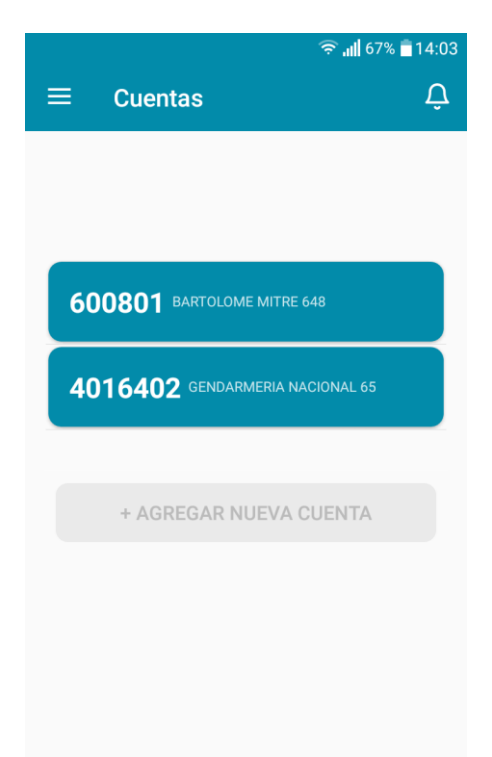

9. Aquí, podrá ver las facturas de su usuario, y si están pagas o no

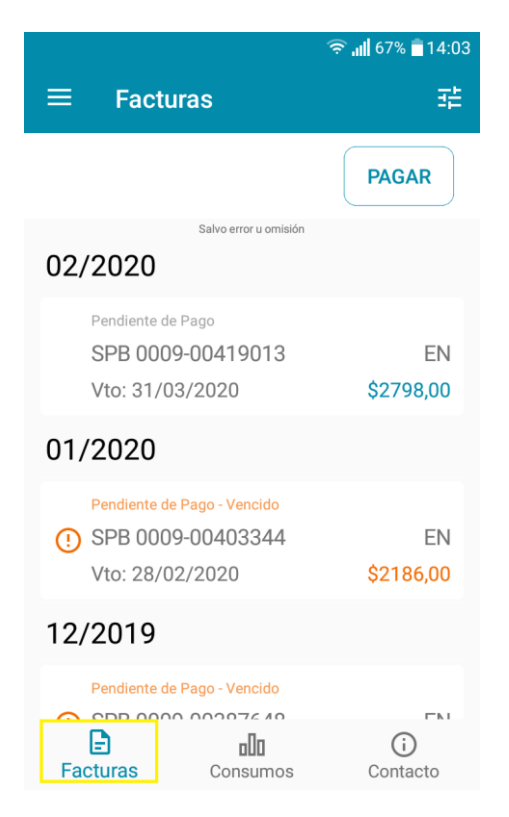

10. También, podrá consultar los consumos de energía y de agua registrados.

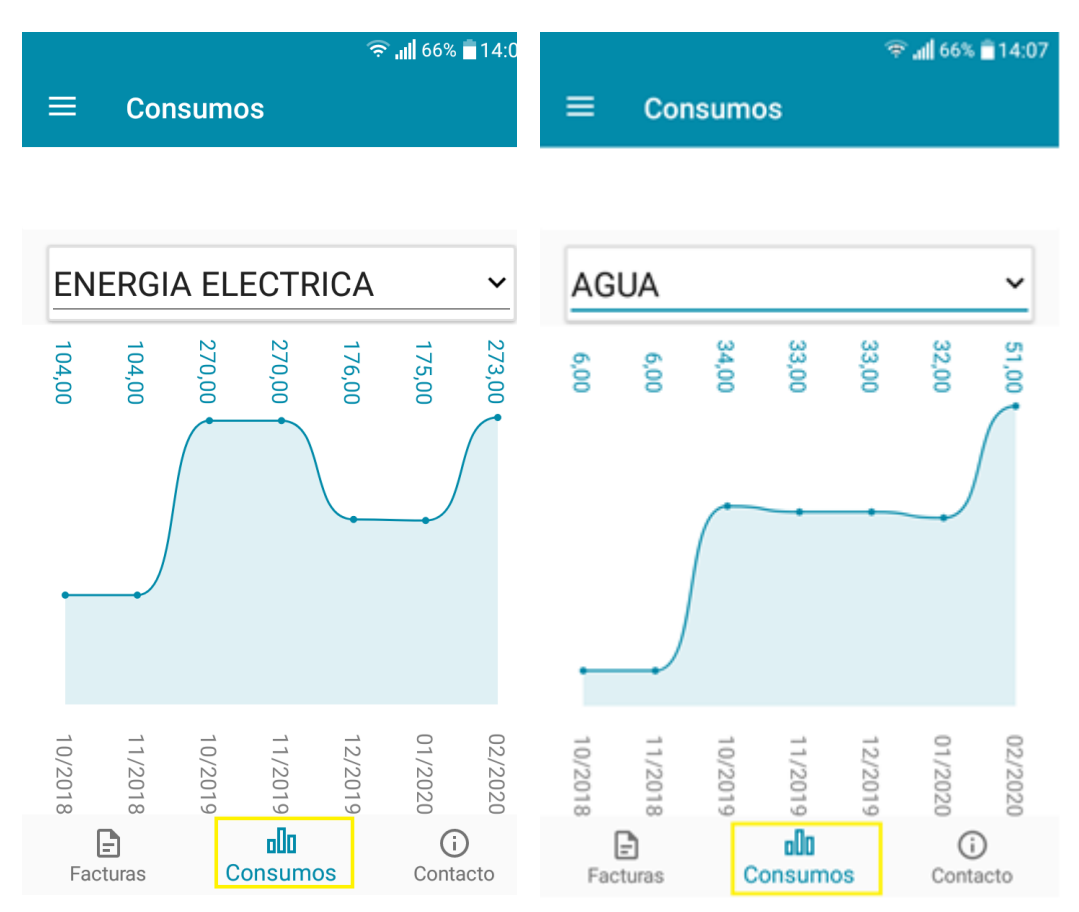

11. Haciendo Click en el botón PAGAR podrá seleccionar las facturas impagas y pagarlas por medio de Tarjetas de Crédito, Tarjetas de Débito o Efectivo.

| ·                                                                   | 🗢 📶 67% 🗎 14:03 |                                                                                                    |
|---------------------------------------------------------------------|-----------------|----------------------------------------------------------------------------------------------------|
|                                                                     | 莘               | $\equiv$ Facturas $\exists$                                                                                            |
|                                                                     | PAGAR           | Seleccione las facturas a pagar CANCELAR                                                                               |
| Salvo error u ornisión                                              |                 | Salvo error u omisión 02/2020                                                                                          |
| Pendiente de Pago<br>SPB 0009-00419013<br>Vto: 31/03/2020           | EN<br>\$2798,00 | Pendiente de Pago           SPB 0009-00419013         EN           Vto: 31/03/2020         \$2798,00                   |
| 01/2020                                                             |                 | 01/2020                                                                                                    |
| Pendiente de Pago - Vencido<br>SPB 0009-00403344<br>Vto: 28/02/2020 | EN<br>\$2186,00 | Pendiente de Pago - Vencido           Image: SPB 0009-00403344         EN           Vto: 28/02/2020         \$2186,000 |
| 12/2019                                                             |                 | 12/2010                                                                                                    |
| Pendiente de Pago - Vencido                                         |                 | Total: \$ 2798,00 PAGAR                                                                                                |
| Facturas Consumos                                                   | (i)<br>Contacto | Facturas Consumos Contacto                                                                                             |

Una vez seleccionadas las facturas a pagar, aparecerá un resumen con el total a pagar.
 Si está de acuerdo, debe generar el link de pago en donde le pedirá el medio de pago

|                 | कि ता। 67% 🗎 14:04 - |                      |            |
|-----------------|----------------------|----------------------|------------|
| ÷               |                      | 🙀 🗊 https://checkout | <b>C</b> 2 |
| Resumen de pago |                      | COOP. DE RAWS        | SON        |
| Reoutin         | in de page           | Pago Online          | \$ 2.798   |
| 97000900419013  | \$ 2798,00           |                      |            |
|                 |                      | Tarjetas de crédito  | Ver info   |
|                 |                      | Tarjetas de débito   | Ver info   |
|                 |                      | Pago en efectivo     |            |
|                 |                      |                      |            |
|                 |                      |                      |            |
| Total:          | \$ 2798,00           |                      |            |
| GENERAR         | LINK DE PAGO         |                      |            |